## 第十届全国青年科普创新实验暨作品大赛江苏赛区 创意作品单元网站申报指南(大学组)

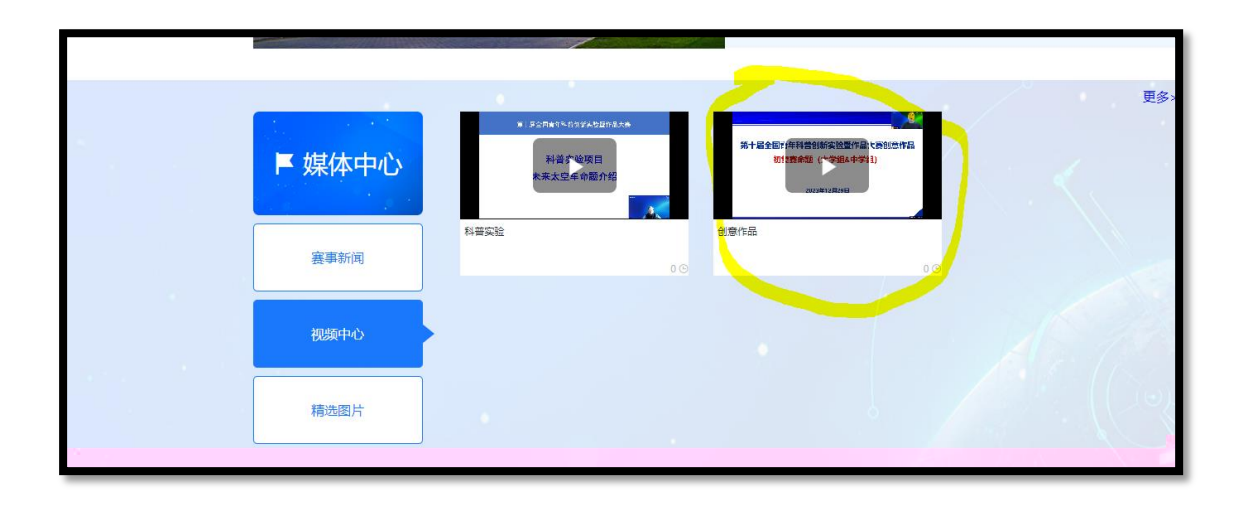

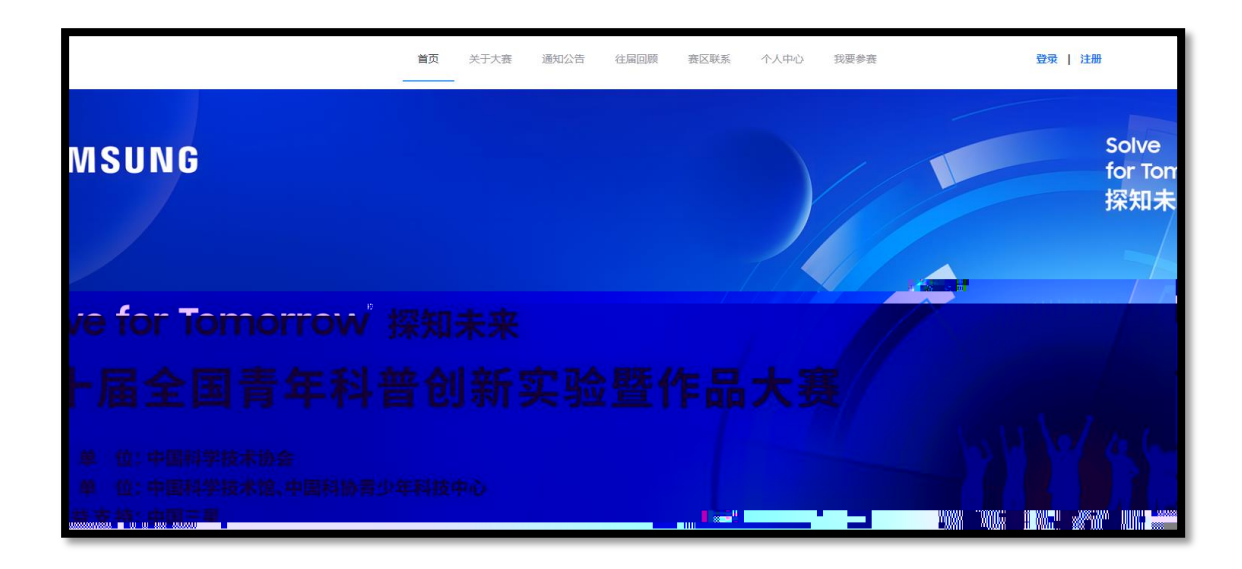

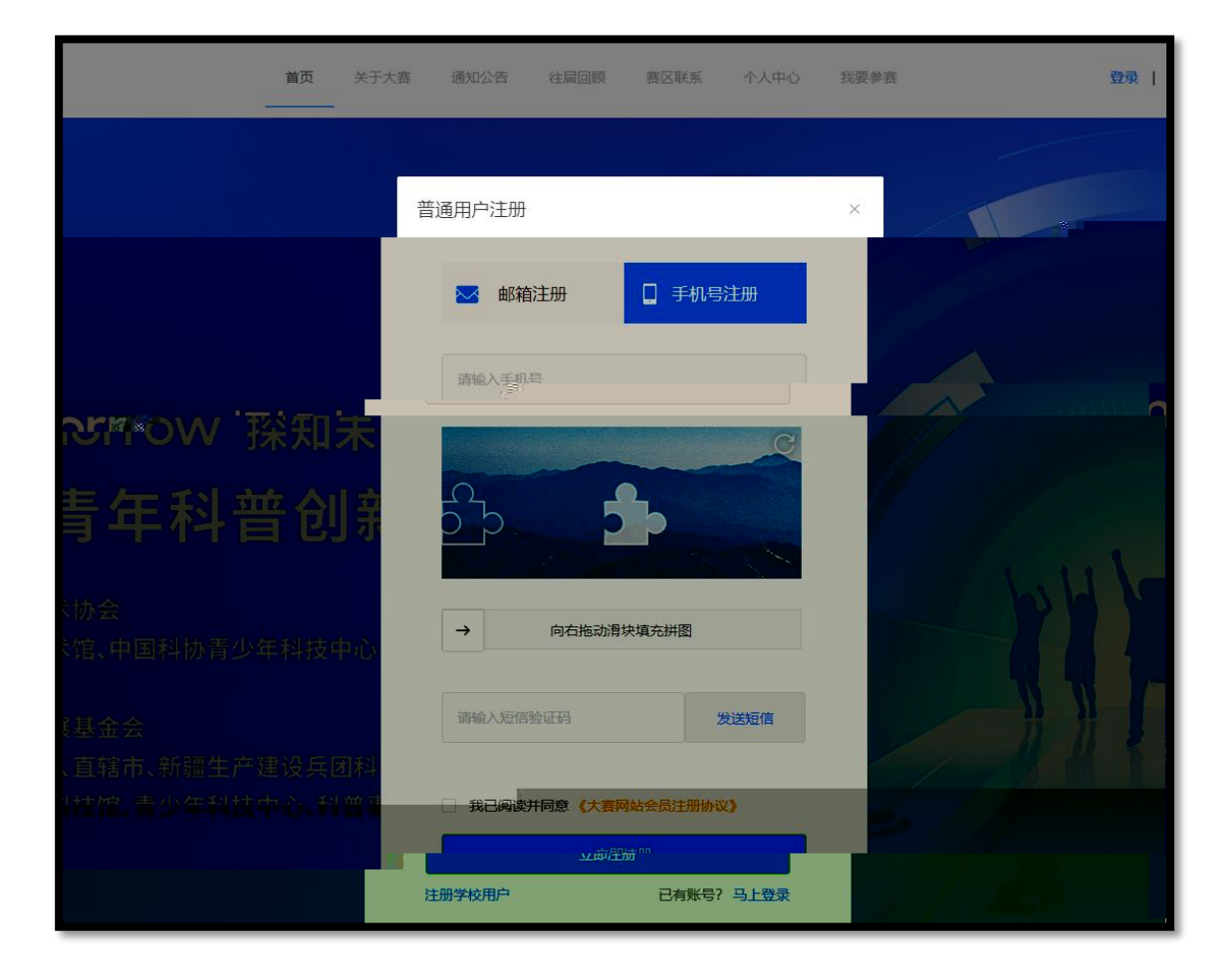

| * के  | 请洗择市/区                 | ~     | * 🖪   | 语洗择区县          |  |
|-------|------------------------|-------|-------|----------------|--|
| 112   | analogian en di / K.A. |       | 23    |                |  |
| *团队名称 | 请输入团队名称                |       | *参赛项目 | • 创意作品-人机协作大学组 |  |
|       |                        | 不要选错参 | 赛项目!  | 0 创意作品-未来校园中学组 |  |
|       |                        |       |       | ○ 科普实验-未来太空车   |  |

Г

| 队长:                                   |                          |                 |                                                                       |       |
|---------------------------------------|--------------------------|-----------------|-----------------------------------------------------------------------|-------|
| * 队长姓名                                | 队长姓名提示                   | * 队长性别          | ○ 男 ○ 女                                                               |       |
| *队长身份证号                               | 请输入队长身份证号                | *队长电话           | 请输入队长电话                                                               |       |
| *队长所在学校                               | 学校名称务必填写全称               | *队长所在学院         | 请输入队长所在学院                                                             |       |
| *队长所在专业                               | 请输入队长所在专业                | *队长所属年级         | 请输入队长所属年级                                                             |       |
|                                       |                          |                 |                                                                       |       |
| 队员1:                                  |                          |                 |                                                                       |       |
| ····································· | , separa a mi mi ann ann | e al ci signado | errend and an errender errender er er er er er er er er er er er er e | - 1   |
| 人员1电话 请输入队员1电话                        |                          | * 队员1身份词        | <b>王号</b>                                                             | * p   |
| 所在学院 请输入队员1所在学院                       |                          | * 队员1所在当        | 学校名称务必填写全称                                                            | * 队员1 |
| 所属年级 请输入队员1所属年级                       |                          | * 队员1所在*        | 专业 请输入队员1所在专业                                                         | * 队员1 |
|                                       |                          |                 |                                                                       |       |

| <b>拼导</b> 右廓:             |                                 |                           |                           |
|---------------------------|---------------------------------|---------------------------|---------------------------|
|                           | VERAL V. ANLE-SECONDERSE STREAM |                           |                           |
| 1世界电话1年代 1997             | 学校指导夹师1自公证5                     |                           | 受松惶日老师(由任366)、学           |
| 堂校指具表価1時系 1. 1897、1997、19 |                                 | 学校指导表IIm19                | 210 - Take Garager I - Sa |
| 受対理日本11月1日(1)31453 では6    | n Annan (2. au                  |                           | <u></u>                   |
|                           |                                 |                           |                           |
|                           |                                 | 2960 R. 25400-9646-2760 😕 | 2名称务必填写全称                 |
|                           |                                 |                           | MANAGEL-BELLE             |
|                           |                                 |                           | ,                         |
|                           |                                 | an XII                    |                           |

|        | 第十届全国青年科普创新实验暨作品 | 品大赛    |
|--------|------------------|--------|
| 我要参赛   |                  | □ 作品申报 |
| 报名信息修改 | 正式作品             |        |
| 个人资料   |                  |        |
|        |                  |        |

|        | 第十届全国青年科普创新实验暨作品大赛                                                                                                    |
|--------|----------------------------------------------------------------------------------------------------|
| 我要参赛   | 作品类型创意作品-人机协作大学组 >                                                                                                    |
| 报名信息修改 | * 作品名称 仅限中文和字母,请勿输入符号。                                                                                                    |
| 个人资料   | * 项目总结报告 機版下载                                                                                                    |
|        | mine: Textures Textures Text |
|        | 作品视频 点击上修<br>该项内容可选择性提交,包括但不限于重要制作过程、作品操作和演示过程等,数励呈现发现问题、解决问                                                                                                    |
|        | 题、选代更新等过程。要求时长2-5分钟,MP4、AVI、MOV或FLV格式,都一副标识制,方就将1920°10eu;大小100M以内。                                                                                                    |
|        | * 参赛承诺和声明 機能下载<br>点击上传                                                                                                    |
|        | * 证件照片 点击上他                                                                                                    |

| <u>~</u> |   |             |     |   |  |
|----------|---|-------------|-----|---|--|
|          | E | 团队学生签名      | 5:↩ |   |  |
|          | ŝ | 学校指导老师签名: ↔ |     |   |  |
|          | E | ]期:         | 年   | 月 |  |
| Ł        |   |             |     |   |  |

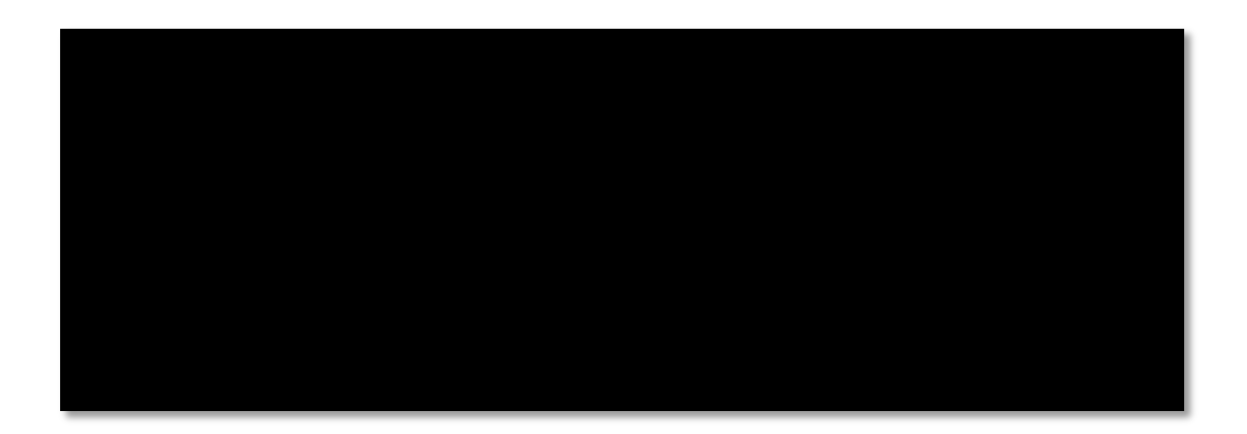

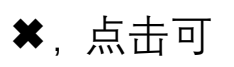

| * 项目总结报告 | 模板下载                                                           |
|----------|----------------------------------------------------------------|
|          | <u>黑击上传</u><br>备注:必须包含但不限于以下方面:场展分析、作品方案、主要创新点、作品实现过程、作品成果、作品测 |
|          | 试情况、总结与展望、团队成员介绍和工作分工说明、附录, pdf格式, 不超过100M。                    |
| 作品视频     | 点击上传                                                           |

| * 证件照片                            | 点击上传                                            |
|-----------------------------------|-------------------------------------------------|
|                                   | 队员学生证照片和教师工作证照片(能证明教师身份的证件照片)放在一个压缩包中上传。格式为zip或 |
|                                   | rar, 限制大小为100M。                                 |
| 其他材料                              | 点击上传<br>····································    |
| <b>遼 《参赛</b> 须知》<br>返 回           | □ 我已阅读且同                                        |
| 赛区管理员申请退回。 退回的<br>R击右侧的"重新提交"按钮重新 | 的作品需要重新提                                        |

|        | 第十届全国青年科普创新实验暨作品大赛                                              |   |  |  |  |  |  |
|--------|-----------------------------------------------------------------|---|--|--|--|--|--|
| 我要参赛   | 0 作品申报                                                          | * |  |  |  |  |  |
| 报名信息修改 | 正式作品                                                            |   |  |  |  |  |  |
| 个人资料   | 作品编号: 76486 赛题组: 创意作品-人机协作大学组<br>提交时间: 2024-01-30 08:54:28 查看详情 |   |  |  |  |  |  |
|        | 操作:                                                             | Ŧ |  |  |  |  |  |

| 其他材料                                                                                                    | 点击上传                                                                                                    |                                                                                                    |
|----------------------------------------------------------------------------------------------------|----------------------------------------------------------------------------------------------------|----------------------------------------------------------------------------------------------------|
|                                                                                                    | 其他能展示作品的材料,放在一个压缩包中上传。格式为zip或rar,限制大小为100M。                                                                                                    |                                                                                                    |
| 提交                                                                                                    | 2 我已阅读且同意《参赛须知》                                                                                                    |                                                                                                    |
| e de la complete de la seconda de la seconda de la seconda de la seconda de la seconda de la seconda de la seco<br>La seconda da la seconda de la seconda de la seconda de la seconda de la seconda de la seconda de la seconda de | en neu independent (en presenten et en presenten et en presenten et en presenten et en presenten et en presente<br>En presenten et en presenten et en presenten et en presenten et en presenten et en presenten et en presenten et | 「読み」、Appen Appen |
|                                                                                                    | ▲ 重新提交 取 消                                                                                                    |                                                                                                    |